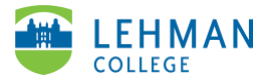

## **ATLAS: Adding Video to a Group**

## Log-in to ATLAS account > Click Cases

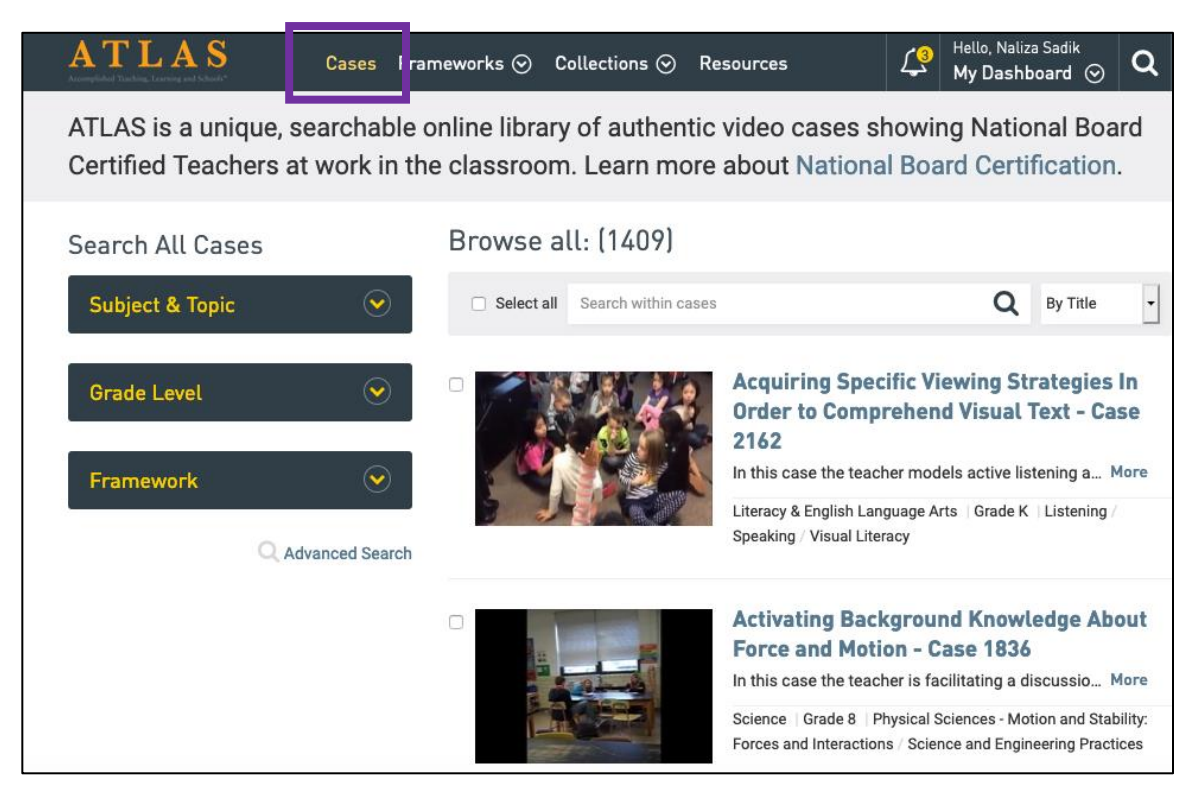

> Search for videos by Subject & Topic, Grade Level or Framework OR by typing keywords within search bar

| ATL                                                                                                    | AS                      |                         |                         | Cases                   | Frameworks ⊙                            | Collections ⊙                                                                           | Resources                                                                                                    | ¢₃                                 | Hello, Naliza Sadik<br><b>My Dashboard</b> 📀                       | ۹         |
|----------------------------------------------------------------------------------------------------|-------------------------|-------------------------|-------------------------|-------------------------|-----------------------------------------|-----------------------------------------------------------------------------------------|----------------------------------------------------------------------------------------------------|------------------------------------|--------------------------------------------------------------------|-----------|
| ATLAS is a unique, searchable online library of authentic video cases showing National Board Certified Teachers at work in the classroom. Learn more about National Board Certification. |                         |                         |                         |                         |                                         |                                                                                         |                                                                                                    |                                    |                                                                    |           |
| Search All Cases Subject & Topic  Grade Level                                                                                                    |                         |                         |                         |                         | Search re<br>Select al<br>Clear filters | Search results: (20) Select al Search within cases Q By Tr Clear filters G Grade: Pre-K |                                                                                                    |                                    | Q By Title                                                         | Search    |
| <b>Pre-K</b><br>(20)<br><b>4</b><br>(80)                                                                                                    | к<br>(68)<br>5<br>(101) | 1<br>(72)<br>6<br>(139) | 2<br>(83)<br>7<br>(149) | 3<br>(87)<br>8<br>(161) |                                         |                                                                                         | Communicating Through Pie<br>This case shows a teacher using pictu<br>Exceptional Needs Grade Pre-K Early (                      | cture C<br>re cards t<br>Childhood | ue Cards - Case 73<br>o illustrate direction Mo<br>/ Communication | 4<br>ore  |
| 9<br>(171)<br>Framev                                                                                                    | 10<br>(263)<br>work     | 11<br>(323)             | <b>12</b><br>(308)      | <b></b>                 |                                         | <u>ell</u>                                                                              | Developing Communication<br>Cards - Case 726<br>This case shows a teacher working wit<br>Exceptional Needs   Grade Pre-K   Early | Skills I<br>th a speci             | Using Picture Object<br>al needs student to Mo<br>/ Communication  | ct<br>ore |

## > Select video to add group by clicking on title > Click Save

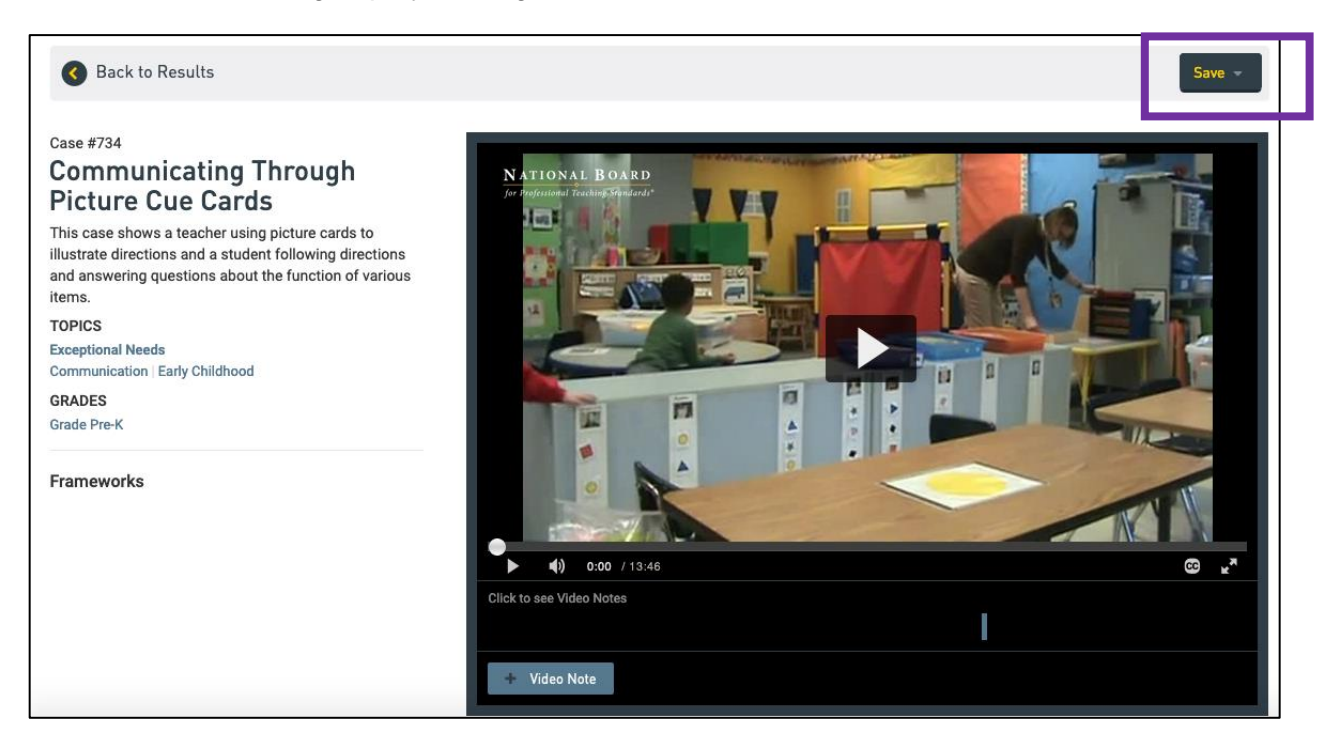

## > Select Group

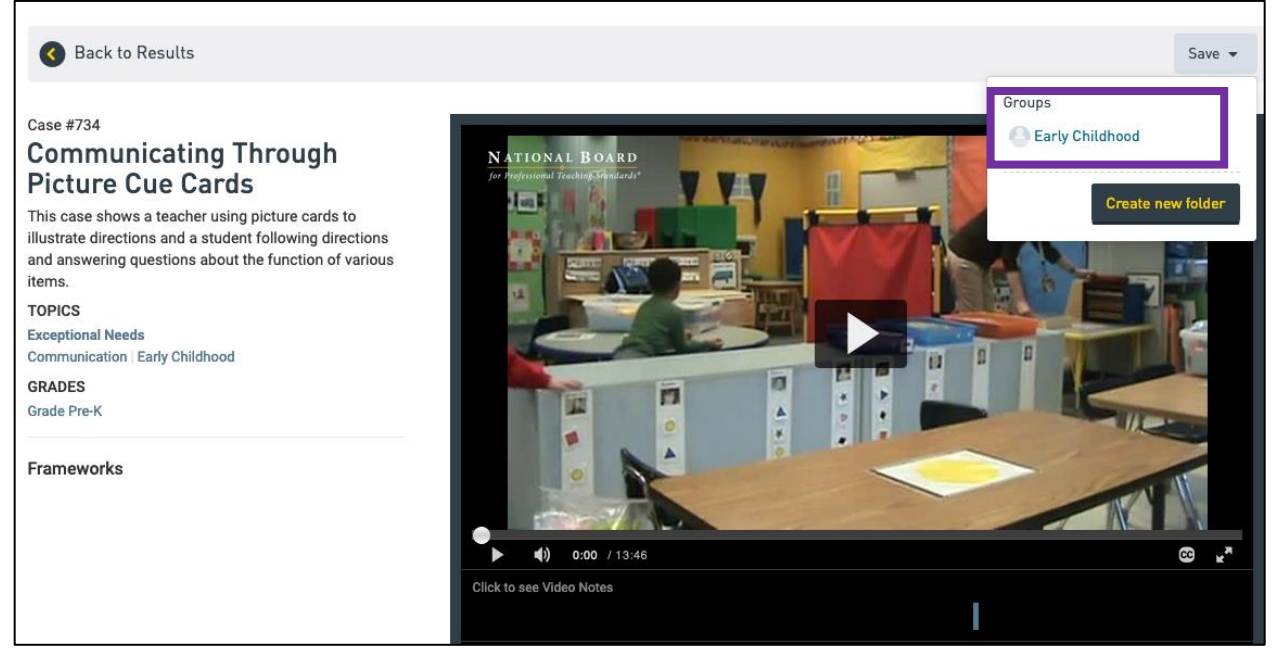